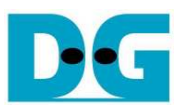

# <u>NVMe-IP Demo デモ手順書</u>

Rev2.2J 2017/12/02

本ドキュメントは Xilinx 製評価ボードおよび DesignGateway 社製 AB16-PCIeXOVR アダプタを使って NVMe-IP コアの実機動作を検証する手順について説明したものです。本デモにて NVMe PCIe SSD へのデータ書き込みやリ ード&ベリファイが実施できます。ユーザはシリアル・コンソール経由にてテスト動作を指示します。

### 1 ハードウエア環境

本 NVMe-IP デモを実機評価するために以下の環境を準備してください。

- 1) 本デモに対応する FPGA 評価基板(KCU105/VC707/VC709/ZC706/KC705/ ZCU106/Zynq Mini-ITX 7Z045 モデル)
- 2) Xilinx プログラマ(iMPACT/Vivado)およびシリアル・コンソール・ソフトウェアをインストールした PC
- 3) AB16-PCIeXOVR アダプタ(ただし Zynq Mini-ITX の場合は不要)および付属品の電源分岐ケーブル
- 4) Xilinx 評価ボード付属の AC アダプタ
- 5) AB16-PCIeXOVR アダプタと接続する NVMe PCIe SSD (M.2 SSD の場合 PCIe スロットへ挿入するため の変換アダプタが必要)
- 6) FPGA ボードと PC 間を接続し FPGA をコンフィグレーションするマイクロ USB ケーブル
- 7) FPGA ボードと PC 間を接続しシリアル・コンソールと通信するミニ/マイクロ USB ケーブル

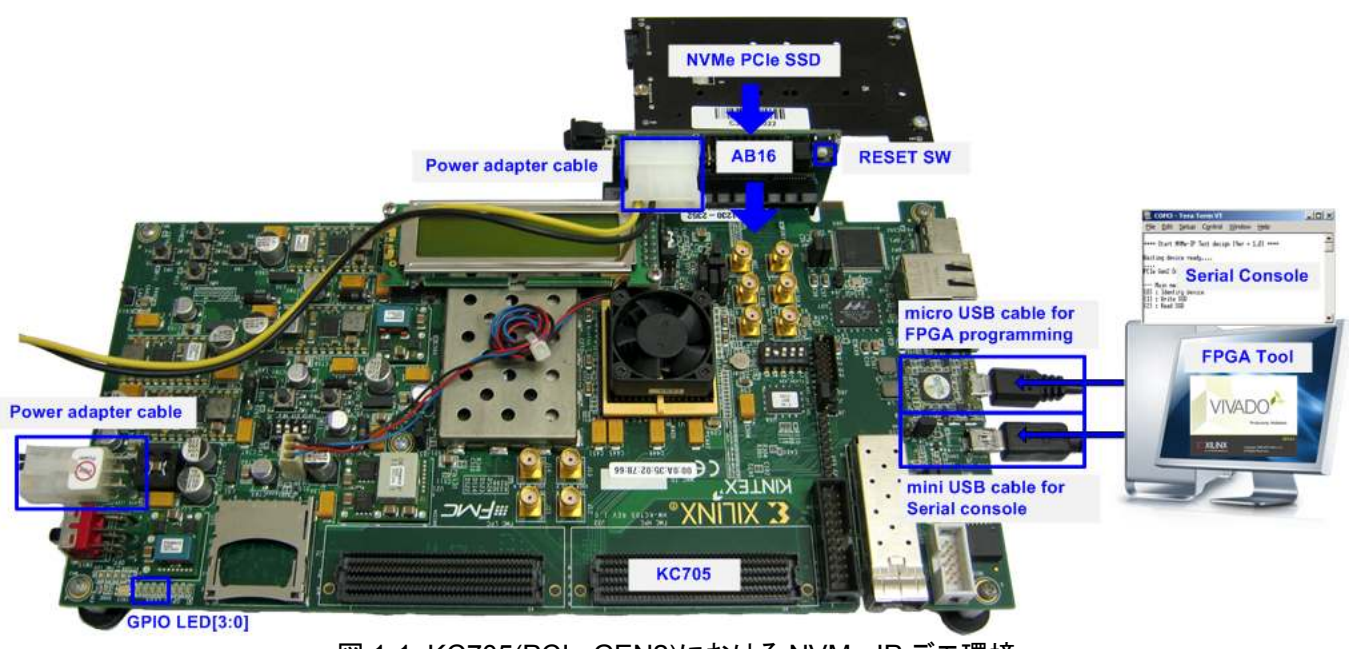

図 1-1: KC705(PCIe GEN2)における NVMe-IP デモ環境

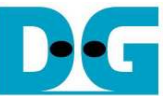

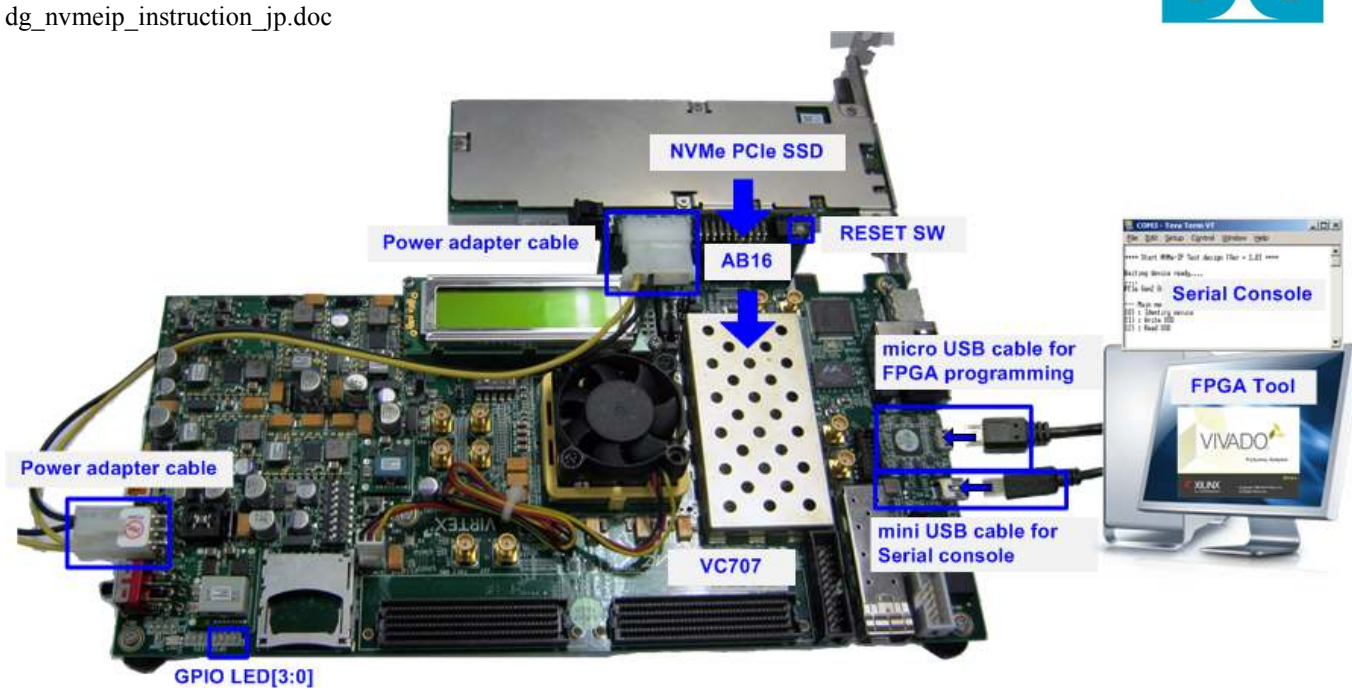

図 1-2: VC707(PCIe GEN2)における NVMe-IP デモ環境

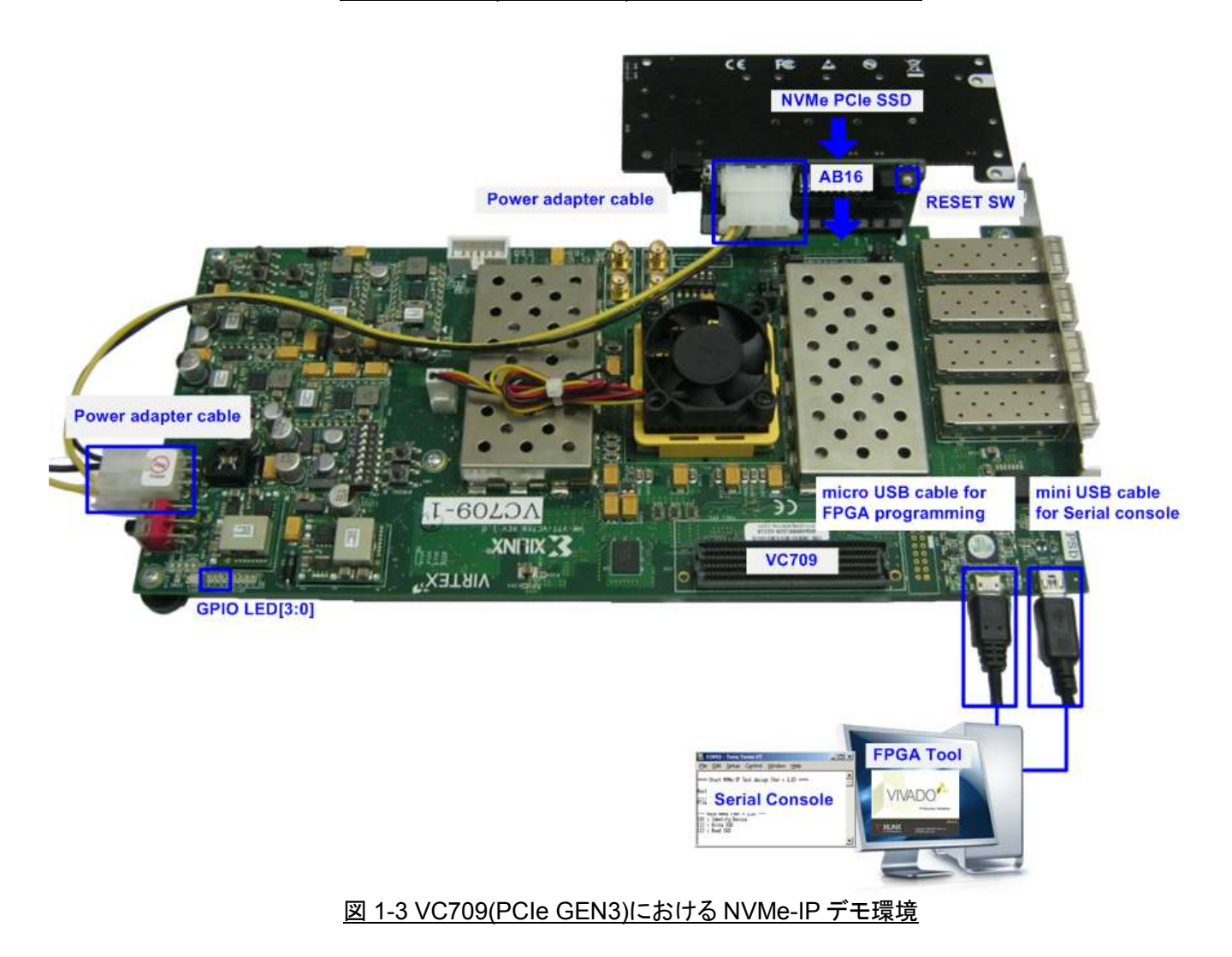

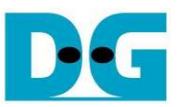

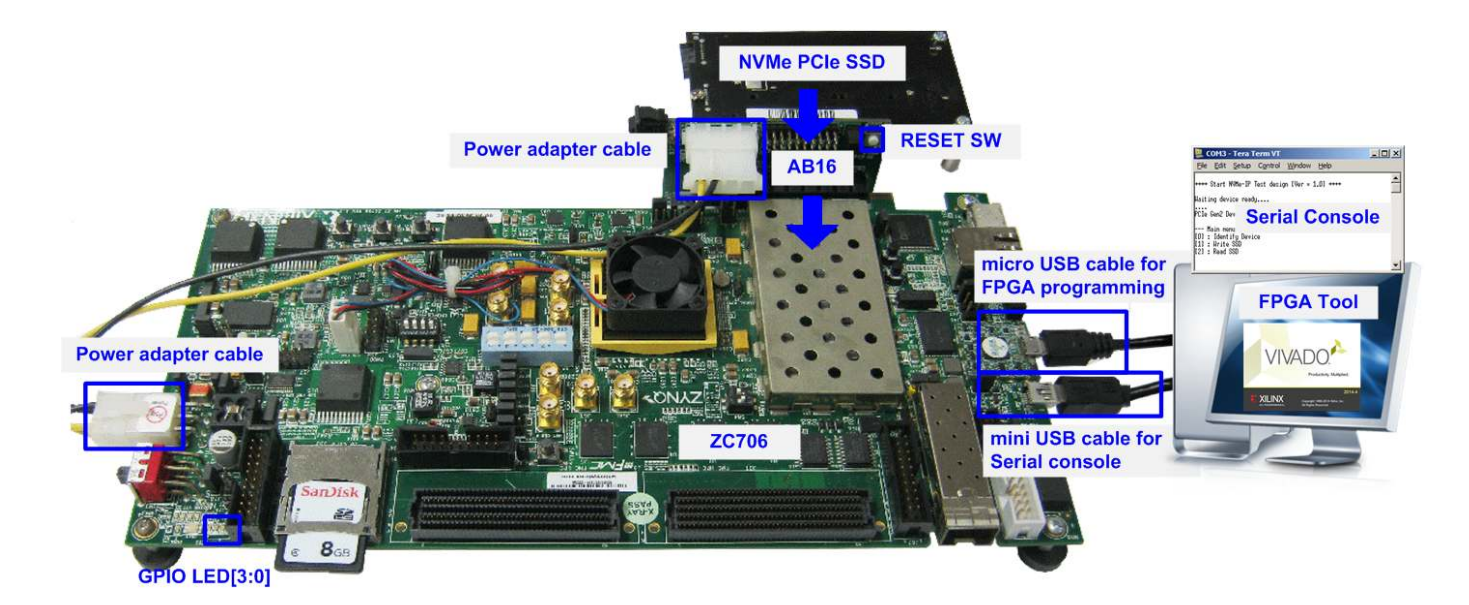

#### 図 1-4 ZC706(PCIe GEN2)における NVMe-IP デモ環境

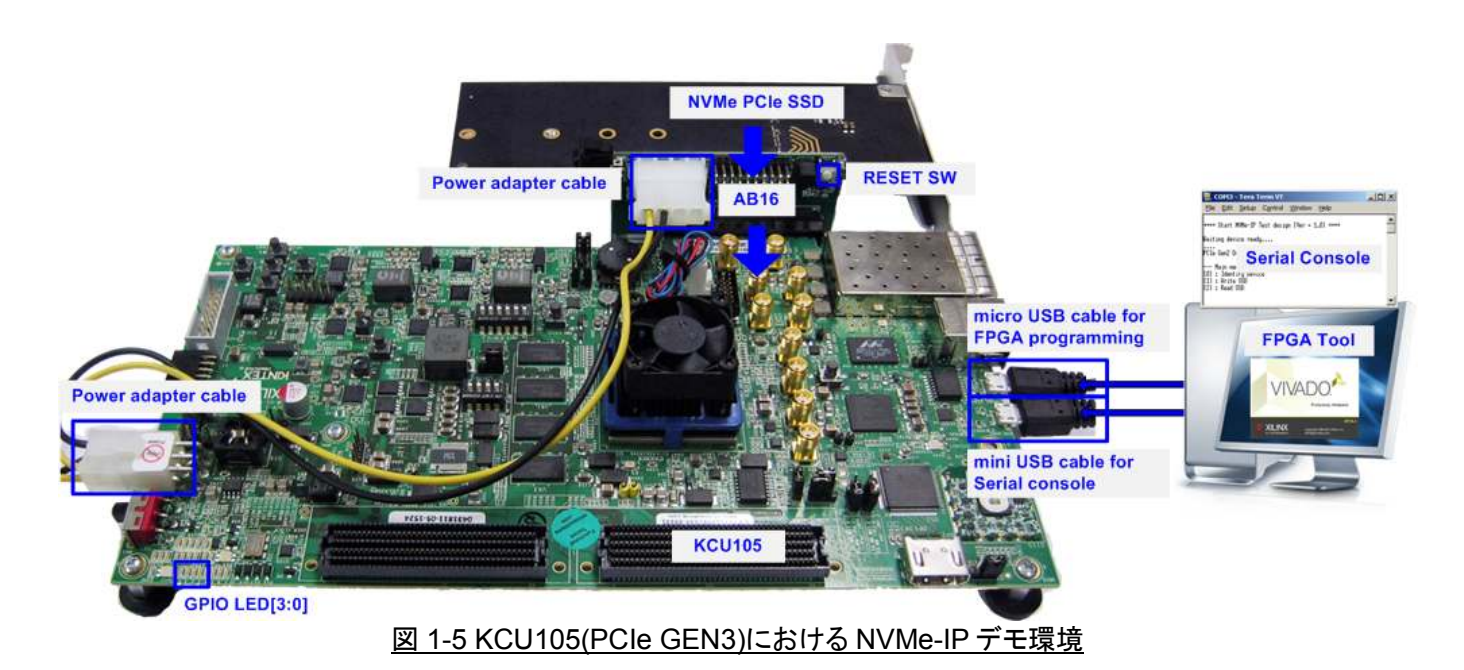

2017/12/02

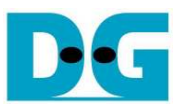

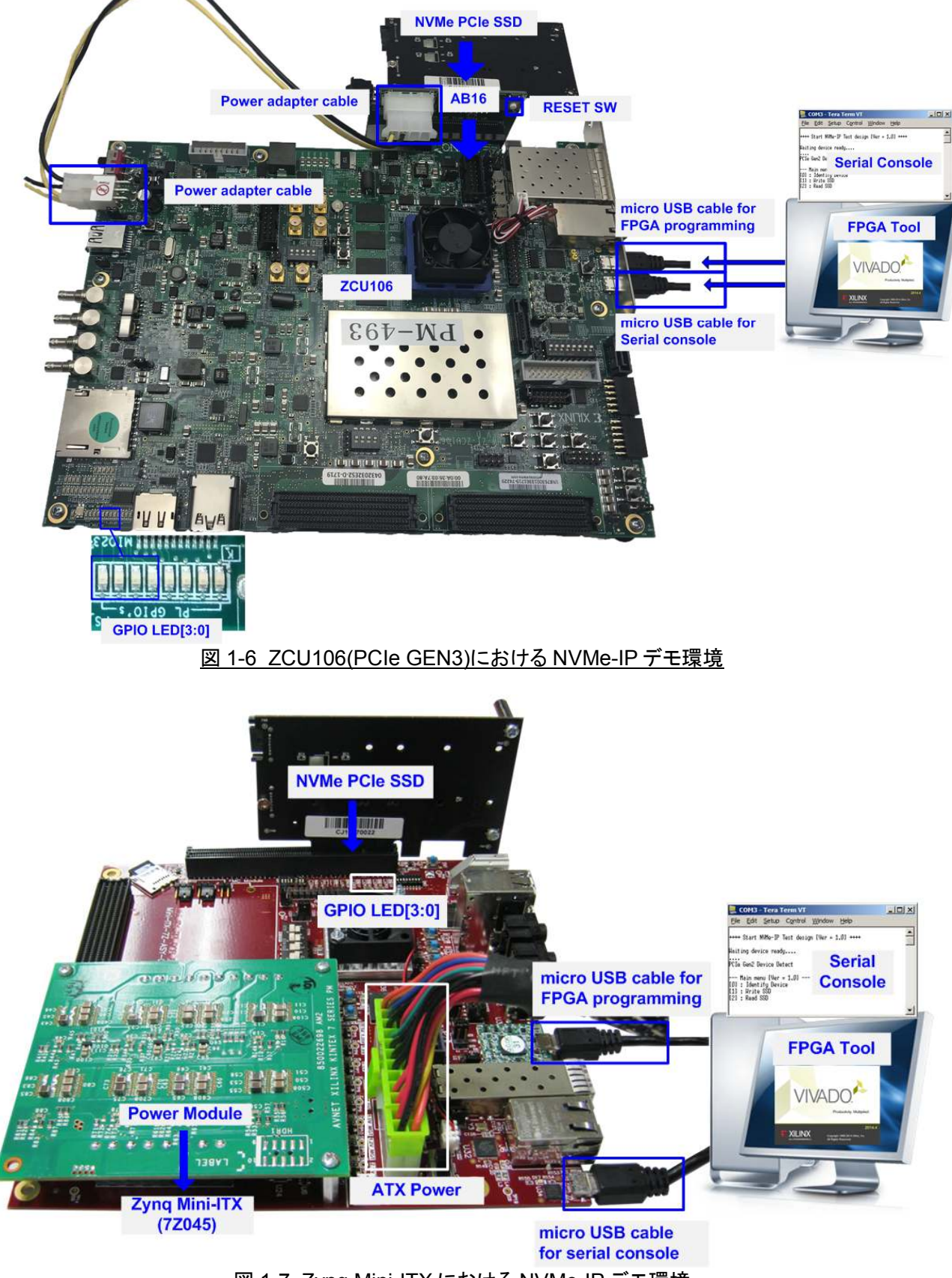

図 1-7 Zynq Mini-ITX における NVMe-IP デモ環境

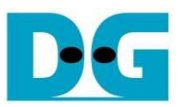

### 2 ハードウエア設定

- 1) 全ての電源が OFF 状態であることを確認します
- 2) a) 評価ボードが ZC706 の場合のみ以下(a-1),(a-2)の設定が必要です
  - (a-1) 図 2-1 に示すように、SW11 を"0000"として JTAG からの PS コンフィグレーション・モードとします SW11

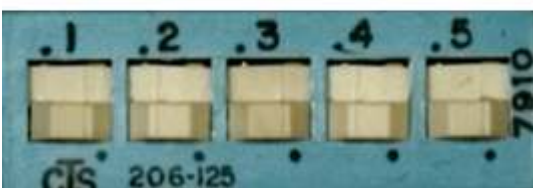

図 2-1: ZC706 では SW11 を"00000"として JTAG からの PS コンフィグレーションに設定

(a-2)図 2-2 に示すように、SW04を"01"として USB から JTAG チェーンを接続する設定とします。

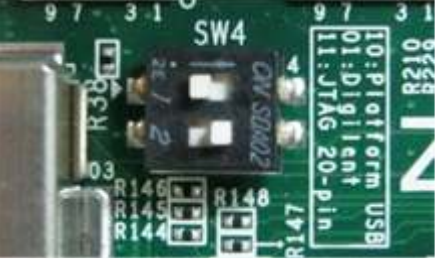

図 2-2: ZC706 では SW4を"01"として USB から JTAG チェーンを接続する設定

b) 評価ボードが Zynq Mini-ITX の場合のみ以下(b-1),(b-2)の設定が必要です

(b-1) 図 2-3 に示すように、SW7 を"0000"として JTAG からの PS コンフィグレーション・モードとします

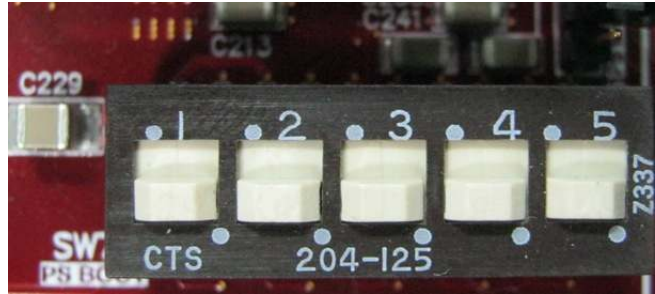

図 2-3: Zynq Mini-ITX では SW7 を"00000"として JTAG からの PS コンフィグレーションに設定

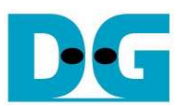

(b-2)図 2-4 に示すように、JP1 の 1-2 ピン間にジャンパ・ソケットを装着し JTAG チェーンをイネーブルとし、 J8/J9/J10 で Zynq Mini-ITX ボードの電源モジュールを装着し、そして P2 コネクタに ATX 電源ケーブルを接続し ます。この Zynq Mini-ITX ボードの場合、ステップ 3)~4)で説明する AB16-PCIeXOVR アダプタの接続は不要 なのでスキップしてください。

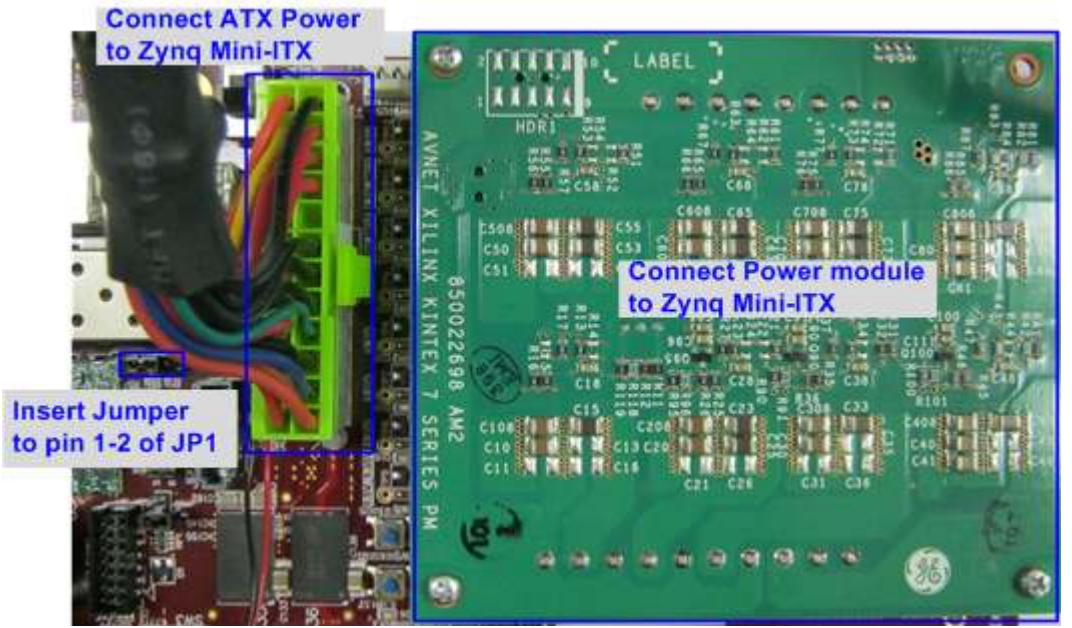

図 2-4: Zyng Mini-ITX では JP1 の 1-2 間を接続した上で電源モジュールと ATX 電源ケーブルを接続

#### c) 評価ボードが ZCU106 の場合のみ以下(b-1),(b-2)の設定が必要です

(c-1) 図 2-5 に示すように、SW6を"0000"として JTAG からの PS コンフィグレーション・モードとします

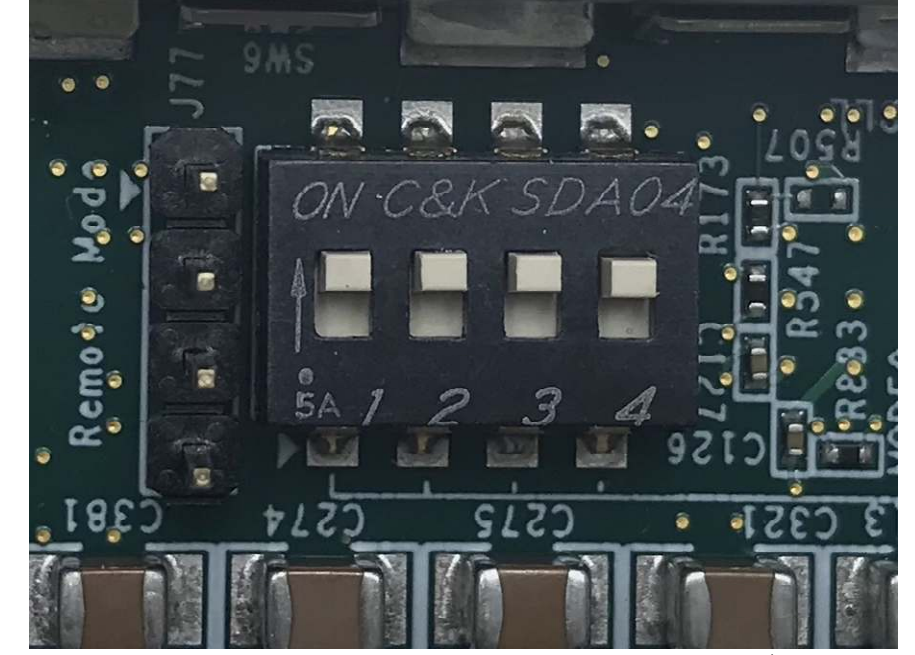

図 2-5: ZCU106 では SW6 を"0000"として JTAG からの PS コンフィグレーションに設定

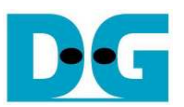

3) AB16-PCIeXOVR アダプタ付属の電源分岐ケーブルを使い図 2-6 のように AC アダプタからの電源を分岐して AB16-PCIeXOVR アダプタ・ボードおよび Xilinx 評価ボードの両方に供給します。

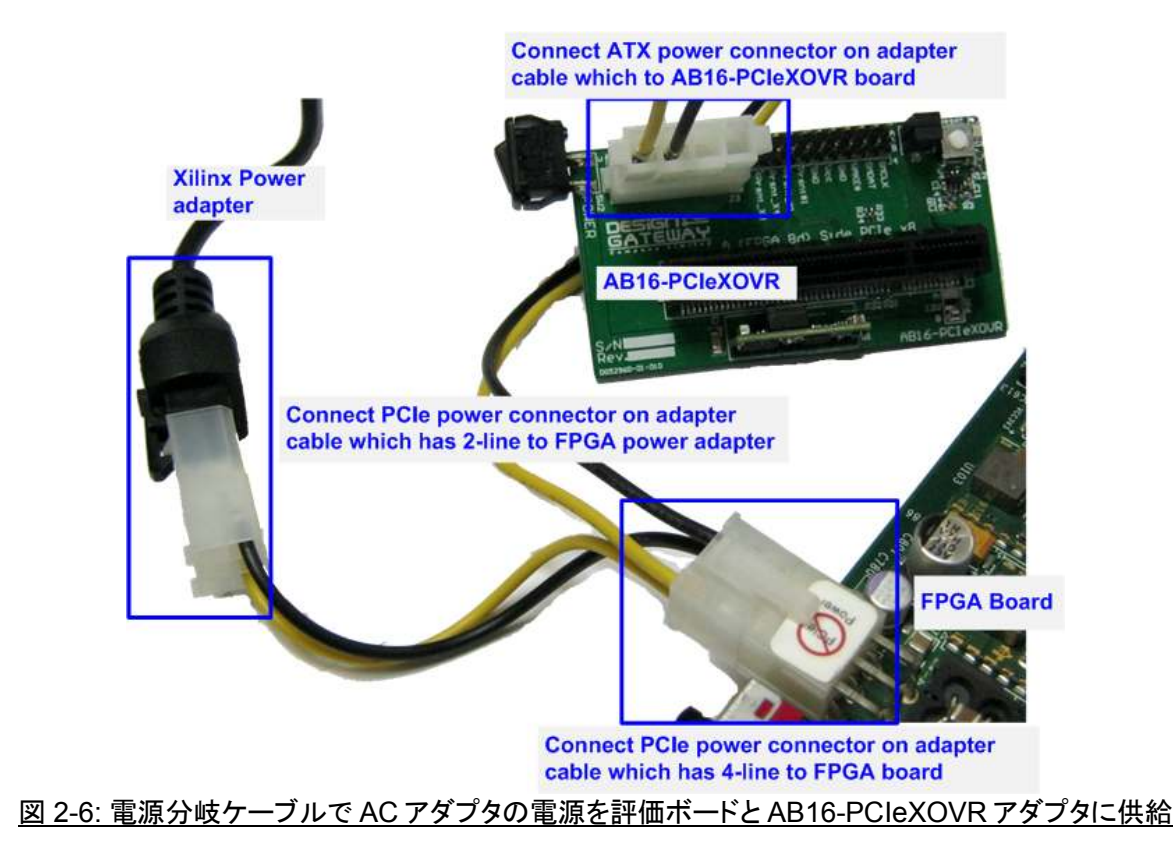

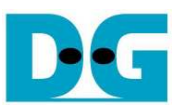

4) 図 2-7 のように、AB16-PCIeXOVR アダプタ基板の部品面(A)側の PCIe ソケットに Xilinx 評価ボードを接続 します。また、アダプタ基板の J5 にて Pin#1-3 間および Pin#2-4 間にジャンパ・ソケットを挿入します。

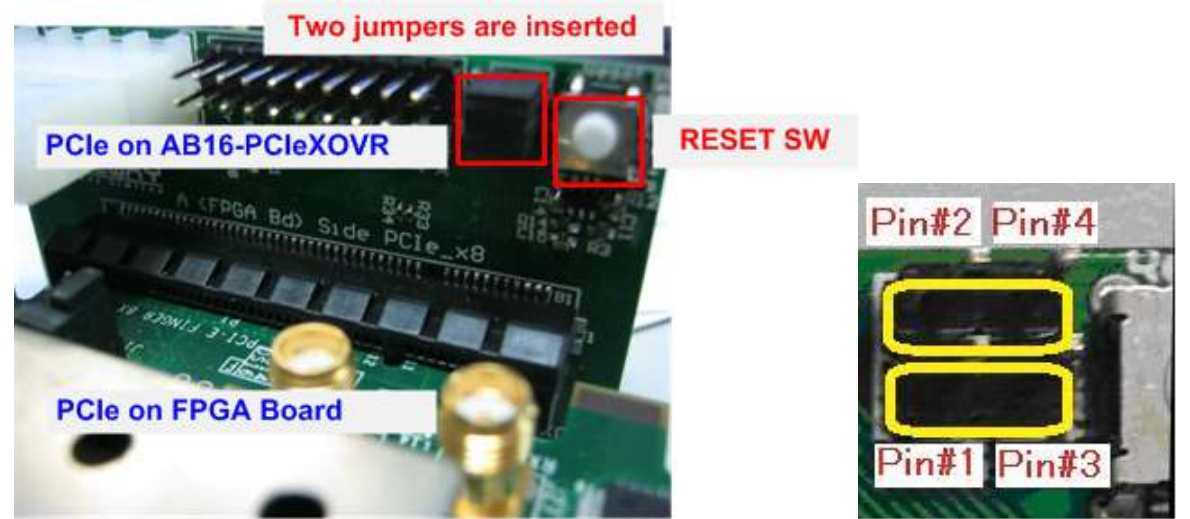

図 2-7: FPGA 評価ボードを AB16-PCIeXOVR アダプタ部品面(A)側に装着、J5 の 1-3 間と 2-4 間をショート

5) AB16-PCIeXOVR アダプタ基板を使うボードの場合は図 2-8 左側に示すように SSD をアダプタ基板半田面 (B)側の PCIe ソケットに接続します。Zynq Mini-ITX ボードの場合は図 2-8 右側に示すようにボード上 PCIe ソケットに直接 SSD を装着します。

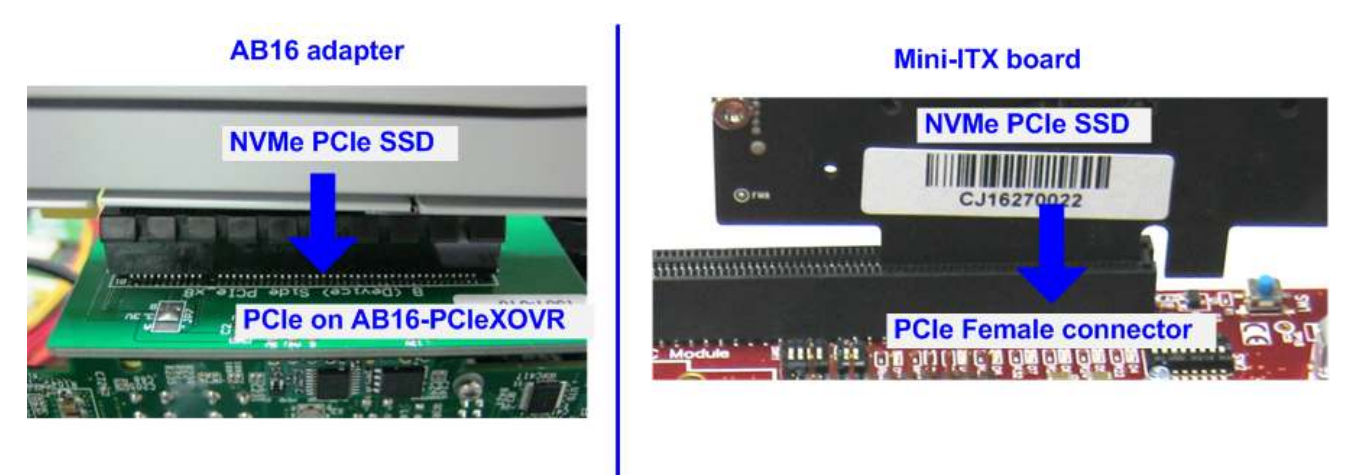

図 2-8: NVMe PCIe SSDを AB16-PCIeXOVR アダプタ半田面(B)側に装着

6) Xilinx 評価ボード付属の 2 本の USB ケーブル(JTAG 接続用および USB シリアル接続用)の両方を Xilinx 評価ボードと PC 間に接続します。

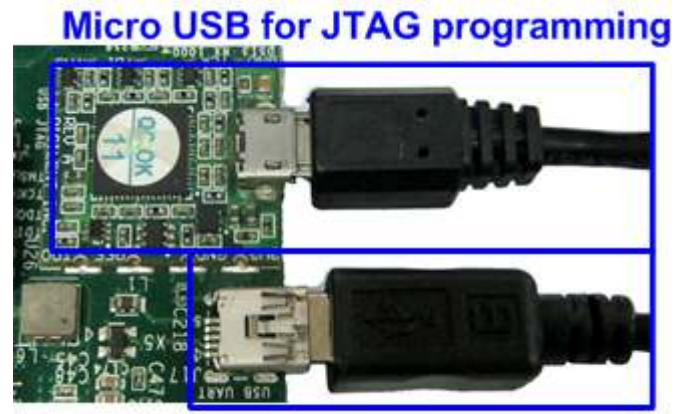

Mini USB for Serial console 図 2-9: JTAG 接続用および USB シリアル接続用の 2 本の USB ケーブル接続

7) 図 2-10 に示す AB16-PCleXOVR アダプタの電源を投入します、次に図 2-11 のように Xilinx 評価ボードの 電源を投入します。

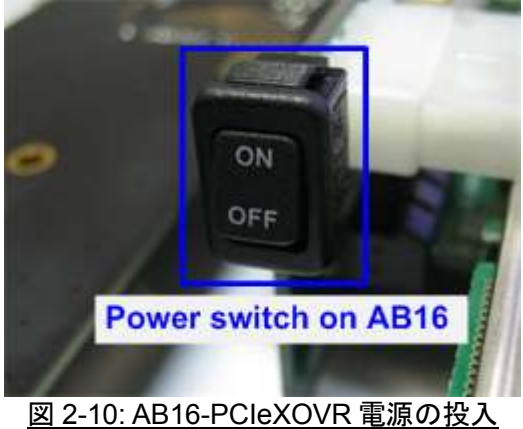

Power switch on FPGA board

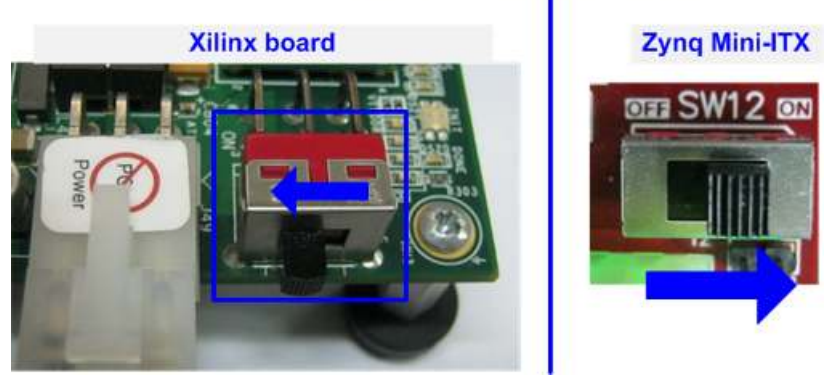

<u>図 2-11: Xilinx 評価ボード電源の投入</u>

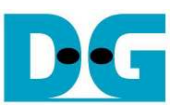

- 8) PC 上で TeraTerm や HyperTerminal などのシリアル・コンソール・ソフトを開きます。そしてボーレート =115,200、データ=8 ビット、パリティ=なし、ストップビット=1 に設定します。
- 9) 評価用 bit ファイルまたは bat ファイルを使って FPGA やファームウエアのダウンロードを行います。
  - (a) Zynq 搭載ボード(Zynq Mini-ITX/ZC706)の場合、図 2-12 に示すように Vivado TCLシェルを開き、カレント・ディレクトリを ready\_for\_download ホルダに移動した後に"MiniITX/zc706 nymeTest bat"を起動します。

| Vivado 2015.4 Tcl    | Shell - C:\Xilinx\Vivado\2015. | 4\bin\vivado.bat -mode tc |                 |
|----------------------|--------------------------------|---------------------------|-----------------|
| Vivado% cd D:/T      | emp/ready_for_downl            | oad -> Go to ready for    | download direct |
| Vivado% 2c706_n      | wmeTest.bat                    | corint file to download   | -               |
| Vivado               | Kull                           | script me to download     | Dit and en me   |
| adoz                 |                                |                           |                 |
| ado% MinilTX_nvmeTes | t.bat_                         |                           |                 |
|                      |                                |                           |                 |

図 2-12: Zynq Mini-ITX/ ZC706 にて Vivado Tcl シェルでコマンド・スクリプトを実行

 (b) ZCU106 の場合、図 2-13 に示すように Vivado TCL シェルを開き、カレント・ディレクトリ を ready\_for\_download ホルダに移動した後に "exec xsdb ipi\_app\_download.tcl"と入 力します。

| Vivado 2017.3 Tcl Shell - C:\Xilinx\Vivado\2017.3\bin\vivado.bat -modetcl       *******     Uivado v2017.3 (64-bit)       *****     SW Build 2018833 on Wed Oct 4 19:58:22 MDT 2017       *****     IP Build 2016188 on Wed Oct 4 21:52:56 MDT 2017       *****     IP Build 2016188 on Wed Oct 4 21:52:56 MDT 2017       *****     Copyright 1986-2017 Xilinx, Inc. All Rights Reserved. | •       |
|----------------------------------------------------------------------------------------------------|---------|
| Vivado% cd D:/Temp/ready_for_download Go to ready_for_download directory<br>Vivado% exec xsdb ipi_app_download.tcl<br>Run script file to download bit and elf file                                                                                                    |         |
| ۲                                                                                                    | •<br>.d |
| 図 2-13: ZC706/Zvng Mini-ITX にて Vivado Tcl シェルでコマンド・スクリプトを実行                                                                                                    |         |

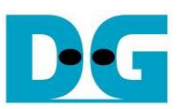

 (c) その他(KCU105/VC707/VC709/KC705)の場合、Vivadoツールを使って図2-14のよう にビット・ファイルで FPGA をコンフィグレーションします。

| Now Isola Window Help |                                                              | 🚴 Vivado 2014                                                                                                    | .4_AR57466                                       |                                      |
|-----------------------|--------------------------------------------------------------|----------------------------------------------------------------------------------------------------|--------------------------------------------------|--------------------------------------|
| VIVADO.               | Productivity Multiplied                                      | File Edit Flo                                                                                                    | w Tools Window Layou                             | t View Help and commands             |
| Quick Start           |                                                              |                                                                                                    |                                                  |                                      |
| A.                    |                                                              | Hardware Ma                                                                                                    | nager unconnected                                | ×                                    |
| Greate New Project    | Open Project Open Example Project                            | No hardwa                                                                                                    | re target is open. Open targe                    |                                      |
| Tasks                 |                                                              | Hardware                                                                                                    | 🔍                                                | Auto Connect                         |
| 1                     |                                                              | 《王帝                                                                                                    |                                                  | Recent Targets                       |
| Manage IP Og          | en Handger Xiller 1d Store                                   | Name                                                                                                    |                                                  | Clo Targets                          |
|                       |                                                              | Dreparties                                                                                                    |                                                  | Op New Target                        |
|                       |                                                              | Propercies                                                                                                    | - 🗆 🗠                                            | ^                                    |
|                       |                                                              |                                                                                                    | 1                                                |                                      |
|                       | · · · · · · · · · · · · · · · · · · ·                        |                                                                                                    |                                                  |                                      |
|                       | Kivado 2014.4                                                | and the second second second second second second second second second second second second second second second |                                                  |                                      |
|                       | File Edit Flow Tools Window Layout                           | View Help                                                                                                    | Line is the same                                 | 0                                    |
|                       |                                                              | Default Layout                                                                                                   | - K & K &                                        |                                      |
|                       | Hardware Manager - localhost/xilinx_tcf/Digle                | nt/210203356308A                                                                                                 |                                                  |                                      |
|                       | There are no debug cores. Program device                     | Refresh device                                                                                                   |                                                  |                                      |
|                       | Hardware                                                     | - 🗆 🖻 ×                                                                                                    | Rogram Device                                    | 2 · X                                |
|                       | 🔍 🖾 🕸 🚺 🖳 🕨 🗰                                                |                                                                                                    | Colort a bitateora anoma                         | ning file and developed it to usua   |
|                       | Name                                                         | Status                                                                                                    | hardware device. You can c                       | ptionally select a debug probes file |
|                       | E localhost (1)                                              | Connected                                                                                                    | that corresponds to the deb<br>programming file. | oug cores contained in the bitstream |
|                       | E: g xiinx_tcf/Digient/210203356308A (1)<br>xc7/xx485t 0 (1) | Programmed                                                                                                    |                                                  |                                      |
|                       | XADC (System Monitor)                                        |                                                                                                    | Bitstream file: D:/NVI                           | MeIPTest/nvmeiptest.bit              |
|                       | 1.00                                                         |                                                                                                    | Debug probes file:                               |                                      |
|                       |                                                              |                                                                                                    |                                                  | Program Cancel                       |
|                       |                                                              |                                                                                                    |                                                  |                                      |
|                       |                                                              |                                                                                                    |                                                  |                                      |

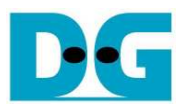

10) FPGA 評価ボード上の LED の点灯状態を確認します。 LED の定義を下表 2-1 に示します。

| GPIO LED | 点灯            | 消灯                          |
|----------|---------------|-----------------------------|
| 0/D4     | 正常動作          | クロックが安定していないかリセット・ボタンが押下された |
| 1/R/D5   | システムが動作状態     | アイドル状態                      |
| 2/C/D6   | IP エラーを検出     | 正常動作                        |
| 3/L/D7   | データ・ベリファイで不一致 | 正常動作                        |

<u>表 2-1: LED 定義</u>

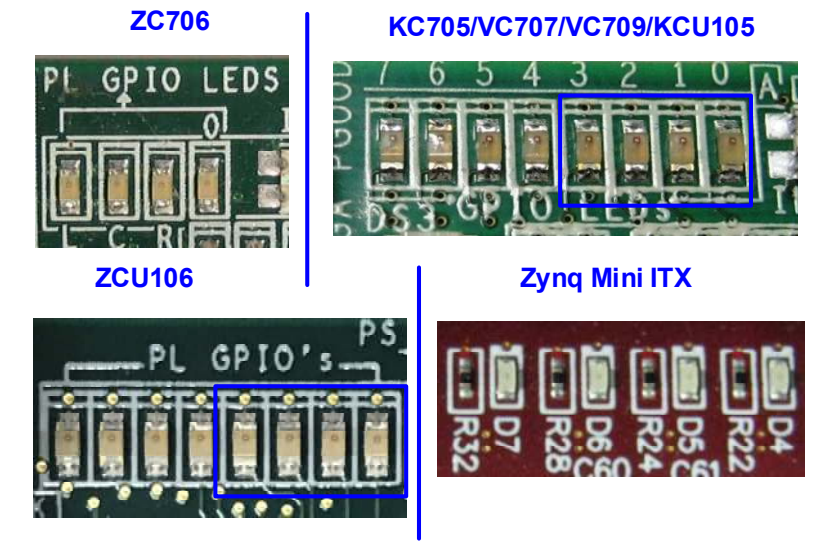

図 2-15: 動作状態を表示する 4 ビットの LED

11) FPGA のコンフィグレーションが完了するとLED[0]とLED[1]が PCle の初期化中点灯します。そして図 2-16 のように LED[1]が消灯し PCle が初期化を完了してデモ・システムがユーザからのコマンドを受け付けられ ることを示します。また、PCle のリンク速度情報が図 2-17 のようにメイン・メニューを表示する前にシリアル・コンソール上に表示されます。

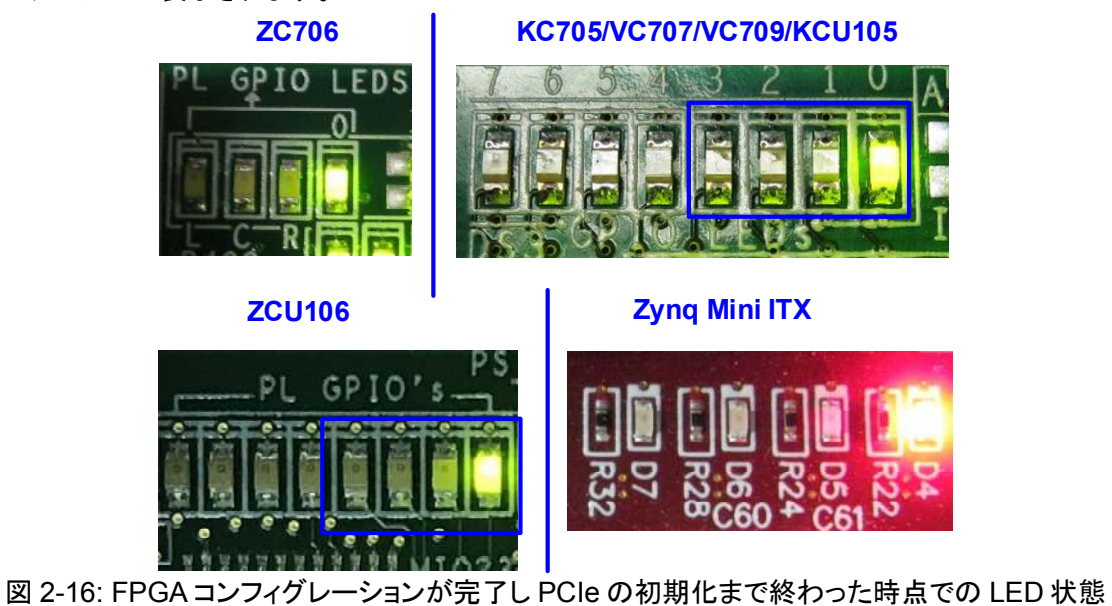

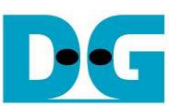

| 🚨 COM5 - Tera Term VT                                                               |                                                          | 🔀 💆 COM3 - Tera Term VT 🛛 💼 💌                                                                                                    |
|-------------------------------------------------------------------------------------|----------------------------------------------------------|----------------------------------------------------------------------------------------------------|
| <u>File Edit Setup Control</u>                                                      | <u>W</u> indow <u>H</u> elp                              | <u>File Edit Setup Control Window Help</u>                                                                                             |
| ++++ Start NVMe-IP Test design [<br>Haiting device ready<br>PCIe Gen3 Device Detect | Ver = 1.2] ++++<br>Wait PCIe Linkup<br>PCIe speed = Gen3 | ++++ Start NVMe-IP Test design [Ver = 1.2] ++++         Haiting device ready         PCIe Gen2 Device Detect         PCIe speed = Gen2 |
| Main menu [Ver = 1.2]<br>[0] : Identify Device<br>[1] : Write SSD<br>[2] : Read SSD | Main menu to<br>select operating<br>command              | Main menu [Ver = 1.2]<br>[O] : Identify Device<br>[1] : Write SSD<br>[2] : Read SSD                                                    |
| 図 2-17: FPGA:                                                                       | コンフィグレーションおよび                                            | ──└<br>び PCle 初期化完了後のシリアル・コンソール画面                                                                                                    |

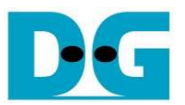

# 3 テスト・メニュー

#### 3.1 Identify Device

メニューの'0'を選択することで、NVMe PCIe SSD に対して IDENTIFY DEVICE コマンドを発行できます。この メニューを実行すると SSD の容量がコンソール上に表示されます。

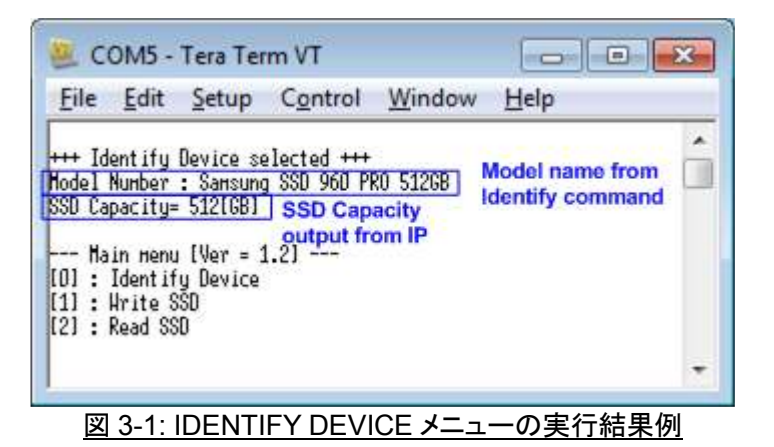

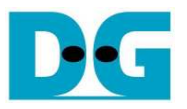

#### 3.2 Write SSD

メニューの'1'を選択することで、NVMe PCle SSD に対してライト・コマンドを発行できます。このメニューでは3つのパラメータ入力を求められます。(16 進数を入力する場合、先頭に'0x'のプリフィックスを入力してください)

- Start LBA: ライト・コマンドの開始セクタ・アドレス (1 セクタ=512 バイト)
- Sector Count: ライト・コマンドのセクタ数
- Test pattern: SSD にライトするデータのテスト・パターン、データ・パターンは5種類から選択できる 32ビット・インクリメンタル、32ビット・デクリメンタル、オール0、オール1、32ビットLFSR

全ての入力パラメータが有効な場合、図 3-2 に示すようにライト動作が開始します。 データのライト実行中、実転送データ数がコンソール上に順次表示され、コマンド動作が進んでいることを示します コマンド実行の最後 にライト数とコマンド実行時間から転送パフォーマンスが計算され表示されます。

| COM5 - Tera Term PCleGen3                                                                                                    | 💆 COM3 - Tera Term V PCleGen2                                                                                                    |
|----------------------------------------------------------------------------------------------------|----------------------------------------------------------------------------------------------------|
| <u>Eile E</u> dit <u>S</u> etup C <u>o</u> ntrol <u>W</u> indow <u>H</u> elp                                                                                                    | <u>Eile E</u> dit <u>S</u> etup C <u>o</u> ntrol <u>W</u> indow <u>H</u> elp                                                                                                    |
| +++ Write data selected +++<br>Enter Start LBA : 0 - 0x389E12AF => 0<br>Enter Sector Count : 1 - 0x389E12BO => 0x4000000<br>Selected Pattern [0]Inc32 [1]Dec32 [2]A11_0 [3]A11_1 [4]LFSR=> 4<br>2.117 GB<br>4.272 GB<br>6.439 GB<br>6.439 GB<br>1<br>30.043 GB<br>32.180 GB<br>34.335 GB | <pre>+++ Write data selected +++ Enter Start LBA : 0 - 0x3B9E12AF =&gt; 0 Enter Sector Count : 1 - 0x3B9E12B0 =&gt; 0x4000000 Selected Pattern [0]Inc32 [1]Dec32 [2]All_0 [3]All_1 [4]LFSR=&gt; 4 1.551 GB 3.111 GB 4.671 GB   31.205 GB 32.766 GB 34.326 GB</pre> |
| Total = 34[GB] , Time = 16[s] , Transfer speed = 2146[HB/s]         Hain menu [Ver = 1.3]         [0] : Identify Device         [1] : Write SSD         [2] : Read SSD                                                                                                    | Total = 34[68] , Time = 22[s] , Transfer speed = 1560[MB/s]<br>Main menu [Ver = 1.3] Output performance<br>[0] : Identify Device<br>[1] : Hrite SSD<br>[2] : Read SSD                                                                                              |

図 3-2: Write SSD メニューのパラメータ入力と PCIe GEN3(左)/GEN2(右)での実行結果例

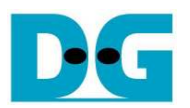

| 135         | <del>( (</del> | 34-bi  | t hea | ider  | of ea | ich s | ecto | $r \rightarrow$ |    |    |       |        |     |       |     |    | -1 | -  | -64  | -bit  | hea | der    | of ea | ich s | ecto | $\rightarrow$ |    |    |      |            |      |      |    |    |
|-------------|----------------|--------|-------|-------|-------|-------|------|-----------------|----|----|-------|--------|-----|-------|-----|----|----|----|------|-------|-----|--------|-------|-------|------|---------------|----|----|------|------------|------|------|----|----|
|             | 48             | -bit l | BA    | Addr  | ess   |       | 0x0  | 000             |    | -  | 12-bi | t incr | eme | nt da | ata |    |    | 4  | 18-t | xit L | BA  | Addr   | ess   |       | 0x0  | 000           |    |    | 32-b | it LF      | SR ; | atte | m  |    |
| Offset      | 0              | 1      | 2     | 3     | 4     | 5     | 6    | 7               | 8  | 9  | A     | В      | C   | D     | E   | F  |    | 1  | ٥    | 1     | 2   | 3      | 4     | 5     | 6    | 7             | 8  | 9  | A    | В          | с    | D    | E  | F  |
| 0000000000  | 00             | 00     | 00    | 00    | 00    | 00    | 00   | 00              | 02 | 00 | 00    | 00     | 03  | 00    | 00  | 00 |    | 0  | 0 0  | 00    | 00  | 00     | 00    | 00    | 00   | 00            | 01 | 00 | 00   | 00         | 02   | 00   | 00 | 00 |
| 0000000010  | 04             | 00     | 00    | 00    | 05    | 00    | 00   | 00              | 06 | 00 | 00    | 00     | 07  | 00    | 00  | 00 |    | 0  | 4 0  | 00    | 00  | 00     | 09    | 00    | 00   | 00            | 12 | 00 | 00   | 00         | 24   | 00   | 00 | 00 |
| 0000000020  | 08             | 00     | 00    | 00    | 09    | 00    | 00   | 00              | 0A | 00 | 00    | 00     | OB  | 00    | 00  | 00 |    | 4  | 9 0  | 00    | 00  | 00     | 92    | 00    | 00   | 00            | 24 | 01 | 00   | 00         | 49   | 02   | 00 | 00 |
| 000000030   | 0C             | 00     | 00    | 00    | OD    | 00    | 00   | 00              | 0E | 00 | 00    | 00     | OF  | 00    | 00  | 00 |    | 9  | 2 0  | 14    | 00  | 00     | 24    | 09    | 00   | 00            | 49 | 12 | 00   | 00         | 92   | 24   | 00 | 00 |
| 0000000040  | 10             | 00     | 00    | 00    | 11    | 00    | 00   | 00              | 12 | 00 | 00    | 00     | 13  | 00    | 00  | 00 |    | 2  | 4 4  | 49    | 00  | 00     | 49    | 92    | 00   | 00            | 92 | 24 | 01   | 00         | 24   | 49   | 02 | 00 |
| 0000000050  | 14             | 00     | 00    | 00    | 15    | 00    | 00   | 00              | 16 | 00 | 00    | 00     | 17  | 00    | 00  | 00 |    | 4  | 9 9  | 32    | 04  | 00     | 92    | 24    | 09   | 00            | 24 | 49 | 12   | 00         | 49   | 92   | 24 | 00 |
| 0000000060  | 18             | 00     | 00    | 00    | 19    | 00    | 00   | 00              | 1A | 00 | 00    | 00     | 1B  | 00    | 00  | 00 |    | 9  | 3 2  | 24    | 49  | 00     | 27    | 49    | 92   | 00            | 4F | 92 | 24   | 01         | 9E   | 24   | 49 | 02 |
| 0000000070  | 1C             | 00     | 00    | 00    | 1D    | 00    | 00   | 00              | 1E | 00 | 00    | 00     | 1F  | 00    | 00  | 00 |    | 30 | C 4  | 19    | 92  | 04     | 79    | 92    | 24   | 09            | FЗ | 24 | 49   | 12         | E7   | 49   | 92 | 24 |
| 0000000080  | 20             | 00     | 00    | 00    | 21    | 00    | 00   | 00              | 22 | 00 | 00    | 00     | 23  | 00    | 00  | 00 |    | CI | E 9  | 93    | 24  | 49     | 9E    | 27    | 49   | 92            | ЗD | 4F | 92   | 24         | 7A   | 9E   | 24 | 49 |
| 0000000090  | 24             | 00     | 00    | 00    | 25    | 00    | 00   | 00              | 26 | 00 | 00    | 00     | 27  | 00    | 00  | 00 |    | F  | 5 3  | 3C    | 49  | 92     | EB    | 79    | 92   | 24            | D7 | F3 | 24   | 49         | AE   | E7   | 49 | 92 |
| 00000000A0  | 28             | 00     | 00    | 00    | 29    | 00    | 00   | 00              | 2A | 00 | 00    | 00     | 2B  | 00    | 00  | 00 |    | 51 | DO   | CF    | 93  | 24     | BA    | 9E    | 27   | 49            | 75 | 3D | 4F   | 92         | EB   | 7A   | 9E | 24 |
| 0000000B0   | 2C             | 00     | 00    | 00    | 2D    | 00    | 00   | 00              | 2E | 00 | 00    | 00     | 2F  | 00    | 00  | 00 |    | D  | 7 F  | 75    | 3C  | 49     | AE    | EB    | 79   | 92            | 5C | D7 | F3   | 24         | B8   | AE   | E7 | 49 |
| 00000000000 | 30             | 00     | 00    | 00    | 31    | 00    | 00   | 00              | 32 | 00 | 00    | 00     | 33  | 00    | 00  | 00 |    | 7  | 0 5  | 5D    | CF  | 93     | EO    | BA    | 9E   | 27            | C1 | 75 | 3D   | 4F         | 83   | EB   | 7A | 9E |
| 0000000D0   | 34             | 00     | 00    | 00    | 35    | 00    | 00   | 00              | 36 | 00 | 00    | 00     | 37  | 00    | 00  | 00 |    | 0  | 7 I  | 07    | F5  | 3C     | 0E    | AE    | EB   | 79            | 1D | 5C | D7   | FЗ         | ЗB   | B8   | AE | E7 |
| 0000000E0   | 38             | 00     | 00    | 00    | 39    | 00    | 00   | 00              | ЗA | 00 | 00    | 00     | 3B  | 00    | 00  | 00 |    | 7  | 77   | 70    | 5D  | CF     | EE    | ΕO    | BA   | 9E            | DC | C1 | 75   | 3D         | B8   | 83   | EB | 7A |
| 0000000F0   | 3C             | 00     | 00    | 00    | 3D    | 00    | 00   | 00              | 3E | 00 | 00    | 00     | ЗF  | 00    | 00  | 00 |    | 71 | 0 0  | 37    | D7  | F5     | EO    | OE    | AE   | EB            | C1 | 1D | 5C   | D7         | 83   | ЗB   | B8 | AE |
| 0000000100  | 40             | 00     | 00    | 00    | 41    | 00    | 00   | 00              | 42 | 00 | 00    | 00     | 43  | 00    | 00  | 00 |    | 0  | 7 7  | 77    | 70  | SD     | 0E    | EE    | EO   | BA            | 1C | DC | C1   | 75         | 39   | B8   | 83 | EB |
| 0000000110  | 44             | 00     | 00    | 00    | 45    | 00    | 00   | 00              | 46 | 00 | 00    | 00     | 47  | 00    | 00  | 00 |    | 7  | 3 7  | 70    | 07  | D7     | Eб    | EO    | 0E   | AE            | CD | C1 | 1D   | 5C         | 9A   | 83   | 3B | B8 |
| 0000000120  | 48             | 00     | 00    | 00    | 49    | 00    | 00   | 00              | 4A | 00 | 00    | 00     | 4B  | 00    | 00  | 00 |    | 3  | 4 0  | 07    | 77  | 70     | 68    | 0E    | EE   | EO            | D1 | 1C | DC   | C1         | AЗ   | 39   | B8 | 83 |
| 0000000130  | 4C             | 00     | 00    | 00    | 4D    | 00    | 00   | 00              | 4E | 00 | 00    | 00     | 4F  | 00    | 00  | 00 |    | 4  | 7 7  | 73    | 70  | 07     | 8E    | E6    | EO   | 0E            | 1D | CD | C1   | 1D         | ЗA   | 9A   | 83 | ЗB |
| 0000000140  | 50             | 00     | 00    | 00    | 51    | 00    | 00   | 00              | 52 | 00 | 00    | 00     | 53  | 00    | 00  | 00 |    | 7  | 4 3  | 34    | 07  | 77     | E9    | 68    | OE   | EE            | DЗ | D1 | 1C   | DC         | A6   | A3   | 39 | B8 |
| 0000000150  | 54             | 00     | 00    | 00    | 55    | 00    | 00   | 00              | 56 | 00 | 00    | 00     | 57  | 00    | 00  | 00 |    | 40 | C 4  | 47    | 73  | 70     | 98    | 8E    | E6   | EO            | 31 | 1D | CD   | C1         | 63   | ЗA   | 9A | 83 |
| 0000000160  | 58             | 00     | 00    | 00    | 59    | 00    | 00   | 00              | 5A | 00 | 00    | 00     | 5B  | 00    | 00  | 00 |    | C  | 6 7  | 74    | 34  | 07     | 8D    | E9    | 68   | 0E            | 1B | DЗ | D1   | 1C         | 37   | A6   | A3 | 39 |
| 0000000170  | 5C             | 00     | 00    | 00    | 5D    | 00    | 00   | 00              | 5E | 00 | 00    | 00     | 5F  | 00    | 00  | 00 |    | 61 | Ε 4  | 4C    | 47  | 73     | DC    | 98    | 8E   | E6            | B8 | 31 | 1D   | CD         | 70   | 63   | ЗA | 9A |
| 0000000180  | 60             | 00     | 00    | 00    | 61    | 00    | 00   | 00              | 62 | 00 | 00    | 00     | 63  | 00    | 00  | 00 |    | Е  | 1 (  | 26    | 74  | 34     | C3    | 8D    | E9   | 68            | 86 | 1B | D3   | D1         | OD   | 37   | A6 | A3 |
| 0000000190  | 64             | 00     | 00    | 00    | 65    | 00    | 00   | 00              | 66 | 00 | 00    | 00     | 67  | 00    | 00  | 00 |    | 1/ | A E  | δE    | 4C  | 47     | 34    | DC    | 98   | 8E            | 68 | B8 | 31   | 1D         | DO   | 70   | 63 | ЗA |
| 00000001A0  | 68             | 00     | 00    | 00    | 69    | 00    | 00   | 00              | 6A | 00 | 00    | 00     | 6B  | 00    | 00  | 00 |    | A  | DE   | Ξ1    | C6  | 74     | 41    | C3    | 8D   | E9            | 83 | 86 | 1B   | D3         | 06   | OD   | 37 | A6 |
| 00000001B0  | 6C             | 00     | 00    | 00    | 6D    | 00    | 00   | 00              | 6E | 00 | 00    | 00     | 6F  | 00    | 00  | 00 |    | 00 | C 1  | 1A    | 6E  | 4C     | 18    | 34    | DC   | 98            | 30 | 68 | B8   | 31         | 60   | DO   | 70 | 63 |
| 00000001C0  | 70             | 00     | 00    | 00    | 71    | 00    | 00   | 00              | 72 | 00 | 00    | 00     | 73  | 00    | 00  | 00 |    | C  | 0 2  | 10    | E1  | C6     | 81    | 41    | C3   | 8D            | 03 | 83 | 86   | 1B         | 07   | 06   | OD | 37 |
| 00000001D0  | 74             | 00     | 00    | 00    | 75    | 00    | 00   | 00              | 76 | 00 | 00    | 00     | 77  | 00    | 00  | 00 |    | 01 | FΟ   | C     | 1A  | 6E     | 1F    | 18    | 34   | DC            | ЗF | 30 | 68   | <b>B</b> 8 | 7F   | 60   | DO | 70 |
| 00000001E0  | 78             | 00     | 00    | 00    | 79    | 00    | 00   | 00              | 7A | 00 | 00    | 00     | 7B  | 00    | 00  | 00 |    | FI | E C  | 20    | AO  | E1     | FF    | 81    | 41   | C3            | FE | 03 | 83   | 86         | FD   | 07   | 06 | OD |
| 00000001F0  | 7C             | 00     | 00    | 00    | 7D    | 00    | 00   | 00              | 7E | 00 | 00    | 00     | 7F  | 00    | 00  | 00 |    | F  | A (  | OF    | 0C  | 1A     | F4    | 1F    | 18   | 34            | E9 | 3F | 30   | 68         | D3   | 7F   | 60 | DO |
| 0000000200  | 01             | 00     | 00    | 00    | 00    | 00    | 00   | 00              | 82 | 00 | 00    | 00     | 83  | 00    | 00  | 00 |    |    | 1 (  | 00    | 00  | 00     | 00    | 00    | 00   | 00            | 02 | 00 | 00   | 00         | 04   | 00   | 00 | 00 |
| 0000000210  | 84             | 00     | 00    | 00    | 85    | 00    | 00   | 00              | 86 | 00 | 00    | 00     | 87  | 00    | 00  | 00 |    | 0  | 9 0  | 00    | 00  | 00     | 12    | 00    | 00   | 00            | 24 | 00 | 00   | 00         | 49   | 00   | 00 | 00 |
| 0000000220  | 88             | 00     | 00    | 00    | 89    | 00    | 00   | 00              | 8A | 00 | 00    | 00     | 8B  | 00    | 00  | 00 |    | 9  | 2 0  | 00    | 00  | 00     | 24    | 01    | 00   | 00            | 49 | 02 | 00   | 00         | 92   | 04   | 00 | 00 |
| 000000230   | 8C             | 00     | 00    | 00    | 8D    | 00    | 00   | 00              | 8E | 00 | 00    | 00     | 8F  | 00    | 00  | 00 |    | 2  | 4 0  | 9     | 00  | 00     | 49    | 12    | 00   | 00            | 92 | 24 | 00   | 00         | 24   | 49   | 00 | 00 |
|             |                |        | 64    | I-bit | head  | ler   |      |                 |    |    |       |        |     |       |     |    |    |    |      |       | 64  | -bit i | head  | er    |      |               |    |    |      |            |      |      |    |    |

#### 図 3-3: 32 ビット LFSR パターンのセクタ#0/#1 のパターン例

テスト・パターンにおいて各セクタの最初の 8 バイト(64 ビット)は特殊なパターンとなり、すなわち最初の 6 バイトはそのセクタの 48 ビット LBA アドレスを示し、残り 2 バイトは常にゼロです。 つまり各セクタの最初の 6 バイトは必ずセク タごとに異なる値となります。9 バイト目以降のデータは Test Patten で指定したパターン(上図左は 32 ビット・インクリ メンタルで上図右は 32 ビット LFSR)でセットされます。

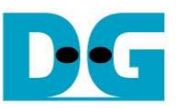

図 3-4~図 3-6 はユーザから無効な入力があった場合のエラー・メッセージを示します。"Invalid input"のメッセージがコンソール上に表示され、コマンドは中断しメイン・メニューに復帰します。

| C                    | OM5 -              | Tera Ter  | m VT       |             |           |                 |
|----------------------|--------------------|-----------|------------|-------------|-----------|-----------------|
| <u>F</u> ile         | Edit               | Setup     | Control    | Window      | Help      | 112             |
| ++ Ur                | ite dat            | a selecte | d +++      |             |           |                 |
| nter                 | Start L            | BA : D -  | 0x3B9E12AF | => 0x3b9e12 | bl Out-of | f-range address |
| nvali                | d input            | 1         |            |             |           |                 |
| Ha                   | in Henu            | [Ver = 1  | 1.2]       |             |           |                 |
| . 10                 | 10ent 11           | d pearce  |            |             |           |                 |
| 01 :<br>11 :         | Hrite S            | SD        |            |             |           |                 |
| 01 :<br>11 :<br>21 : | Hrite S<br>Read SS | SD<br>D   |            |             |           |                 |

図 3-4: 無効な開始セクタ番地を指定した場合

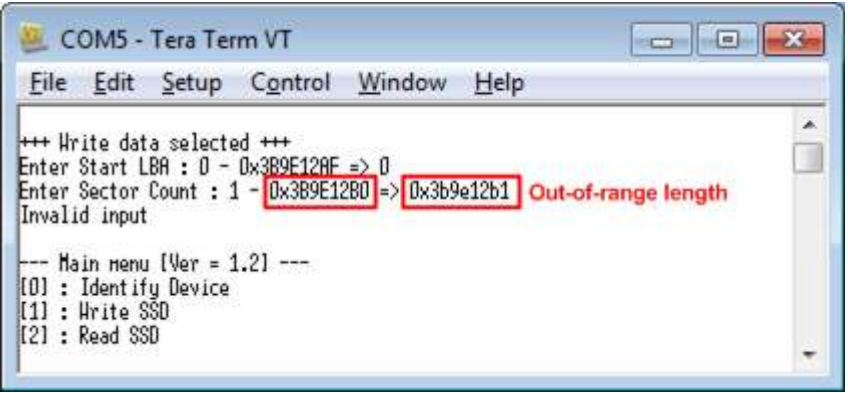

#### 図 3-5: 無効なセクタ数を指定した場合

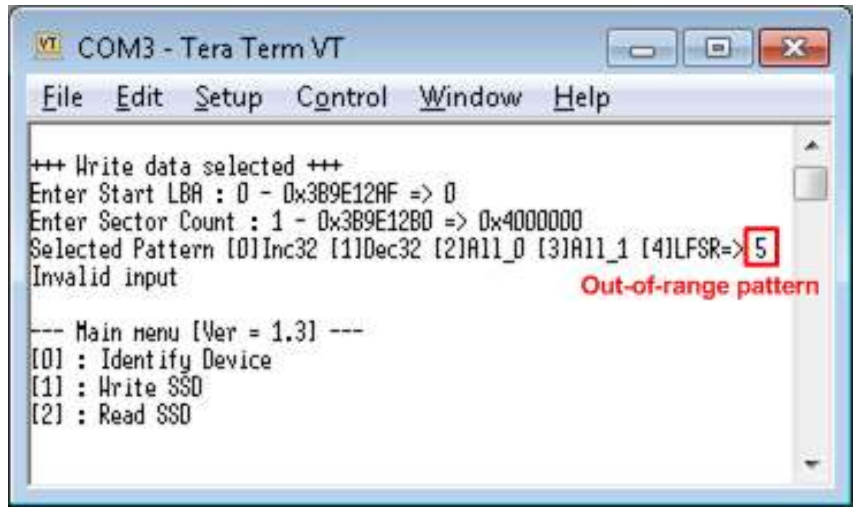

図 3-6: 無効なテスト・パターンを指定した場合

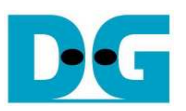

#### 3.3 Read SSD

メニューの'2'を選択することで、NVMe PCle SSD に対してリード・コマンドを発行できます。このメニューでは3 つのパラメータ入力を求められます。

- Start LBA: リード・コマンドの開始セクタ・アドレス (1 セクタ=512 バイト)
- Sector Count: リード・コマンドのセクタ数
- Test pattern: SSD からリードしたデータとベリファイするテスト・パターン、データ・パターンは ライトしたデータ・パターンに合わせる必要がある、ライトと同じく32ビット・ インクリメンタル、32ビット・デクリメンタル、オール0、オール1、32ビットLFSRの 5種類から選択

ライトのテストと同様全ての入力パラメータが有効な場合、図 3-7 に示すようにリード動作が開始します。デー タのリード実行中、実転送データ数がコンソール上に順次表示され、コマンド動作が進んでいることを示します コマンド実行の最後にリード数とコマンド実行時間から転送パフォーマンスが計算され表示されます。

また、無効な入力があった場合は "Invalid input"のメッセージがコンソール上に表示され、コマンドは中断しメイン・メニューに復帰します。

| 🔟 COM5 - Tera Term \ PCleGen3                                                                                                    | COM3 - Tera Term VI PCleGen2                                                                                                    |
|----------------------------------------------------------------------------------------------------|----------------------------------------------------------------------------------------------------|
| <u>Eile Edit S</u> etup C <u>o</u> ntrol <u>W</u> indow <u>H</u> elp                                                                                                    | <u>Eile E</u> dit <u>S</u> etup C <u>o</u> ntrol <u>W</u> indow <u>H</u> elp                                                                                                    |
| <pre>+++ Read data selected +++ Enter Start LBA : 0 - 0x389E12AF =&gt; 0 Enter Sector Count : 1 - 0x389E12B0 =&gt; 0x4000000 Input from user Selected Pattern [0]Inc32 [1]Dec32 [2]All_0 [3]All_1 [4]LFSR=&gt; 4 3.251 G8 6.504 G8 9.755 G8   26.018 G8 29.270 G8 32.522 G8</pre> | <pre>*** Read data selected *** Enter Start LBA : 0 - 0x389E12AF =&gt; 0 Enter Sector Count : 1 - 0x389E12B0 =&gt; 0x4000000 Selected Pattern [0]Inc32 [1]Dec32 [2]All_0 [3]All_1 [4]LFSR=&gt; 4 1.716 GB 3.433 GB 5.150 GB   30.904 GB 32.621 GB 34.338 GB</pre> |
| Total = 34[GB] , Time = 10[s] , Transfer speed = 3252[HB/s]                                                                                                    | Total = 34[GB], Time = 20[s], Transfer speed = 1716[MB/s]                                                                                                    |
| [0] : Identify Device<br>[1] : Hrite SSD<br>[2] : Read SSD                                                                                                    | Main menu [Ver = 1.3]<br>[0] : Identify Device<br>[1] : Write SSD<br>[2] : Read SSD                                                                                                    |

図 3-7: Read SSD メニューのパラメータ入力と PCle GEN3(左)/GEN2(右)での実行結果例

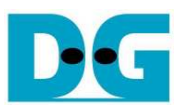

図 3-8 と図 3-9 はベリファイでエラーが発生した例を示します。"Verify fail"のメッセージがエラー発生アドレス、 期待値、リード値とともに表示されます。この場合ユーザは何かキー入力を行うことでリード動作を中断するこ とができますが、キー入力をせずにリード動作の完了を待つことも可能です。ただしリード動作をキー入力によ り中断した場合、その後必ず AB16-PCIeXOVR アダプタ上のリセット・ボタンを押下しシステムを再起動する必 要があるので注意してください。

| <u>F</u> ile              | <u>E</u> dit <u>S</u> et                                        | tup C <u>o</u> ntr                                | rol <u>W</u> indow                                 | Help                                        |     |
|---------------------------|-----------------------------------------------------------------|---------------------------------------------------|----------------------------------------------------|---------------------------------------------|-----|
| nter<br>nter              | ead data sei<br>Start LBA :<br>Sector Coun                      | 0 - 0x389E1<br>t : 1 - 0x38                       | 28F => 0<br>9E12B0 => 0x40                         | 00000                                       | 0   |
| elec                      | ted Pattern                                                     | [0]Inc32 [1]                                      | Dec32 [2]All_D                                     | [3]A11_1 [4]LFSR=>                          | > 0 |
| ress<br>3.2<br>9.7        | rror at byte<br>t Data<br>any key to<br>50 GB<br>D4 GB<br>55 GB | = ndor = 0x00<br>= 0x00<br>= 0x00<br>cancel opera | 000000<br>000003_0000000<br>000000_0000000<br>tion | 2_00000000_00000000<br>0_00000000_000000000 | )   |
|                           | 015 GB<br>267 GB<br>519 GB                                      |                                                   |                                                    |                                             |     |
| 26.<br>29.<br>32.         |                                                                 |                                                   |                                                    |                                             |     |
| 26.<br>29.<br>32.<br>otal | = 34[GB] ,                                                      | Time = 10[s]                                      | , Transfer sp                                      | eed = 3252[MB/s]                            |     |

図 3-8:リード時ベリファイでエラーが発生したがリードが完了するまで待機した場合の結果例

| File Edit Setup Control                                                                                                    | <u>W</u> indow <u>H</u> elp                                                |     |
|----------------------------------------------------------------------------------------------------|----------------------------------------------------------------------------|-----|
| +++ Read data selected +++<br>Enter Start LBA : O - Ox3B9E12AF<br>Enter Sector Count : 1 - Ox3B9E1<br>Selected Pattern [D]Inc32 [1]Dec           | => 0<br>280 => 0x4000000<br>32 [2]All_0 [3]All_1 [4]LFSR=                  | > 0 |
| Verify fail<br>1st Error at Byte Addr = 0x00000<br>Expect Data = 0x00000<br>Read Data = 0x00000<br>Press any key to cancel operation<br>3.256 GB | 000<br>003_00000002_00000000_0000000<br>002_00000001_00000000_0000000<br>n |     |
| Operation is cancelled<br>Please reset systen before start                                                                                       | neu test                                                                   |     |

図 3-9: リード時ベリファイでエラーが発生しユーザがキャンセルを指示した場合の結果例

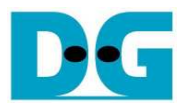

## 4 更新履歴

| リビジョン | 日付         | 履歴                                        |
|-------|------------|-------------------------------------------|
| 1.0   | 2-Jun-16   | Initial version release (English Version) |
| 1.0J  | 2016/6/6   | 日本語版の初期版作成                                |
| 1.1J  | 2016/6/27  | KCU105 のサポートを追加                           |
| 1.2J  | 2016/09/06 | ZC706 のサポートを追加                            |
| 1.3J  | 2016/09/09 | KC705 のサポートを追加                            |
| 1.5J  | 2016/11/08 | Zynq Mini-ITX および VC709 のサポートを追加          |
| 1.6J  | 2016/12/19 | データ・バッファを内部メモリ版に改良したコアの実行結果例に更新           |
| 2.0J  | 2017/06/09 | IP コア改良およびデータ・バッファを 256K バイトに固定化          |
| 2.1J  | 2017/07/31 | テスト・パターンとして 32 ビット LFSR パターンを追加           |
| 2.2J  | 2017/12/02 | ZCU106 のサポートを追加                           |